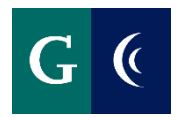

# TRAINING GUIDE - ADD MY VACCINATION

Scan or take a picture of your vaccination documentation, i.e. vaccination record card (front only), QR Code (image with **all** vaccination information), medical document from provider, or **exemption form(s)**. Documentation needs to include all vaccination information such as date(s) of vaccination and manufacturer (remember where you saved your document, you will need to access the file in a future step).

### 2. Access Worker Task: Add My Vaccination

Q Add m Add My Vaccination

### Or, from the Workday Home Page:

Select Link: Add My Vaccination

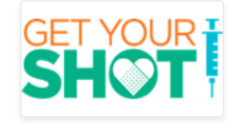

Task

Returning to Campus We are excited to welcome you back to campus! Our top priority has been the health and safety of everyone in our... Add My Vaccination

#### Add My Vaccination Indiana Jones ....

Attachment required. Upload a copy of your vaccination record(s). Select Document Category: COVID-19 Vaccination Record.

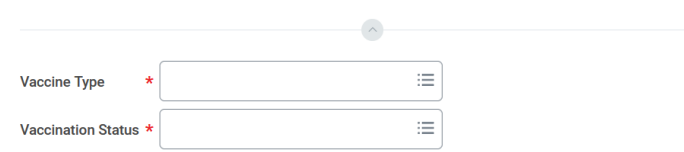

In the field: Vaccine Type, select from the drop down list:

| Vaccine Type *       | Şearch                          | := |
|----------------------|---------------------------------|----|
| Vaccination Status * | COVID-19 Vaccination            |    |
|                      | OVID-19 Vaccination - Exemption |    |

In the field: Vaccination Status, select from the drop down:

| Vaccination Status * | Şearch       |  |
|----------------------|--------------|--|
|                      | O Vaccinated |  |

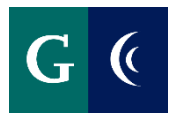

# TRAINING GUIDE - ADD MY VACCINATION

You will then be prompted to enter Vaccination Details, the Vaccine Manufacturer, Dose (Vaccination Event Type), and Date of Dose (Vaccination Event Date).

#### Vaccination Details

| Vaccine                  |                     | ∷≡ |  |
|--------------------------|---------------------|----|--|
| Vaccination Event Type   |                     | ≔  |  |
| Vaccination Event Date * |                     |    |  |
| vacone type              | 🔘 Johnson & Johnson |    |  |
| Vaccination Status *     | Moderna             |    |  |
| Vaccination Details      | Other<br>Pfizer     |    |  |
| Vaccine                  | Şearch              | ≔  |  |
|                          | × Moderna           |    |  |

#### **Vaccination Details**

| Vaccine                  | O Dose 2 of 2<br>Booster |
|--------------------------|--------------------------|
| Vaccination Event Type   | Şearch :≣                |
| Vaccination Event Date * | MM/DD/YYYY               |

#### **Vaccination Details**

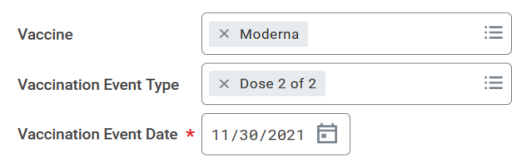

Attestation I understand that providing false information may lead to disciplinary action.

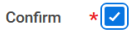

You must attach a copy of your vaccination record. Select **Document Category: COVID-19 Vaccination Record**. You will receive an error message if the attachment is not uploaded:

#### Error

1. Page Error - Proof of Vaccination Must be Attached

#### Attachments

## SHOT

靣

| Get | /ourShc | ot.p | ong | g |  |
|-----|---------|------|-----|---|--|
|     | ~       | ~    |     |   |  |

Successfully Uploaded!

| Description |   |                                  |    |
|-------------|---|----------------------------------|----|
| Category 🔸  | • | search                           | := |
|             |   | × COVID-19 Vaccination<br>Record |    |

#### Submit the task.

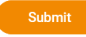